## Union Public Schools Employee Self Service (ESS)

Employee Self Service (ESS) is the Munis Self Service (MSS) application created specifically for employees of Union Public Schools. ESS provides access to personal, pay, and tax information.

To access ESS, search your favorites (IT has pushed this link to all). If ESS is not in your favorites, type in the following link https://unionpsdok.munisselfservice.com/

Step #1: Click Log In in the upper right-hand corner of the site

| W    | Munis Self Service togan                                                                                                    |
|------|----------------------------------------------------------------------------------------------------|
|      | Union Public Schools Self Services                                                                                                    |
| Home | Welcome to Union Public Schools' Employee Self Service           To access Employee Self Service, dick "Log In" in the upper right corner of the page.                                                                                                    |
|      | Your user name will be your Employee ID number, and your initial password will be the last four digits of your Social Security Number. The first time you log in, you will be required to set a new password. Please read the requirements for an acceptable password carefully.                                                                                                    |
|      | Once logged in, click "Employee Self Service" on the left hand side of your screen.                                                                                                    |
|      | Once you are in the Employee Self Service module, on the left hand side of the screen (near the top), you can click on the menu options to access additional Pay/Tax information and also Personal Information.                                                                                                    |
|      | From Employee Self Service, you will have the ability to view (and print!) your own employee/payroli information Information available includes paychecks*, W-2's*, W-4 information*, and overall compensation information.<br>You also have the ability to initiate an online change request for some of your personal information such as address, phone numbers, and emergency contact information. |
|      | For more information about navigating within Employee Self Service and for information about the "paycheck simulator" feature see the detailed instructions provided by email or by going online to www.unionps.org                                                                                                    |
|      | If you have additional questions after reading the detailed instructions and after browsing your options within Employee Self Service, please contact. Nicole McBryde in the HR Department at mcbryde.nicole@unionps.org or at 918-357-6192. For questions regarding your paycheck or other payroll information, please contact the Payroll Department of 918-357-6060.                                |
|      | *Information limited to data generated since the Munic system was implemented.                                                                                                    |

**Step #2**: Enter your username and password, and then click **Log In**. Your User name is your employee ID# and your initial password will be the last four digits of your social security number. The first time you login, the system will force you to immediately change your password. Please read the requirements for an acceptable password carefully.

#### If you have forgotten your password follow the directions on pages 7 & 8.

| W    |          | Munis Self Service    | Home<br>I Home |
|------|----------|-----------------------|----------------|
| Home | Login    |                       |                |
|      | Ронушана | Forgot your username? |                |
|      |          | Forgut your pursword? |                |

IJ,

## **Navigating ESS**

Once you have logged into ESS, you will be on the home screen (see below) which displays a quick view of your latest paychecks.

To navigate to the rest of ESS, click on the links titled **"Pay/Tax Information**" and **"Personal Information**" in the left-hand column of the home screen.

**Note:** Click on the camera icon to view the payroll advice for the specified pay period.

|                       |                                                                                                    | Munis Self Service                                                                                                    |                       |
|-----------------------|----------------------------------------------------------------------------------------------------|----------------------------------------------------------------------------------------------------|-----------------------|
|                       |                                                                                                    | Welcome to Employee Self Service                                                                                                    |                       |
| Employee Self Service | Announcements                                                                                                    |                                                                                                    |                       |
| Certifications        | For information about the features                                                                                                    | of this module and for accistance with navisatine within this module, please review Employee Self Service Instructions at wave uninons are |                       |
| Pay/Tax Information   |                                                                                                    | na una unorana auto ten apostenzara auto una Baciul Autorial fundandi facenzar prohibidate nen nel ante una una provinciale pro-           |                       |
| Personal Information  | Personal information                                                                                                    |                                                                                                    | View profile          |
|                       | Phone Email<br>HOME PHONE: Email<br>CELL PHONE: Email:                                                                                                    |                                                                                                    |                       |
|                       | Paychecks                                                                                                    |                                                                                                    | Show paychesk amounts |
|                       |                                                                                                    | Previous paychecks                                                                                                    |                       |
|                       | and the second second s | 1/16/2018 Details ID                                                                                                    |                       |
|                       | Lest Paychesic 1/10/2018                                                                                                    | 12/22/2017 Details Department Psycheck simulator                                                                                           |                       |
|                       |                                                                                                    | 12/1/2017 Details and View last your's W2                                                                                                  |                       |
|                       | Year to date                                                                                                    | 11/18/2017 Details 2                                                                                                    |                       |

## **Personal Information**

If you would like to make a change to your (1) preferred name, (2) address, phone number, and emergency contact, or (3) tax form delivery, click on "**Personal Information**" and you will see the screen below.

Click on the word "Edit" to change the desired fields. Please see specific details in regards to phone numbers and tax form delivery options after this print screen.

| W                     | -                                              | Munis Self Service            | <b>*</b>                        |
|-----------------------|------------------------------------------------|-------------------------------|---------------------------------|
|                       | Personal Information                           |                               |                                 |
| Employee Self Service | General Contact Dependents                     | Tax form delivery             |                                 |
| Certifications        | 1 2                                            | 3                             |                                 |
| Pay/Tax Information   | Name                                           | Email address<br>@UNIONPS.ORG | Hire date<br>4/1/2013           |
| Personal Information  | Preferred name                                 | Alternate email address       | Service date                    |
|                       | Employee (D                                    | Primary location              | 4/1/2013                        |
|                       |                                                | PAYROLL                       | Original hire date              |
|                       | SSN                                            | Check location                | 4/1/2013                        |
|                       | ****                                           | ADMINISTRATIVE CENTER         | Supervisor                      |
|                       | Active status<br>ACTIVE                        |                               | Supervisor email<br>unspecified |
|                       | Personnel status<br>FULL TIME REGULAR CONTRACT |                               |                                 |

### **Important Points to Remember**

- You <u>must have a Primary phone</u>; this home phone number can be a landline or a cell phone. This phone number is where you would like to receive calls/messages from the district.
- If you requested to receive text message from the district, you <u>must</u> have a cell phone in your list of phone numbers. Your cell phone can be the same number as your primary phone.
- Requested changes will be sent to a queue to be reviewed for formatting by a designee in the Human Resources Department. After review, which should occur within three business days, the changes will be accepted and your new information will be available in the system.
- For electronic tax documents, you are given the options of mail only or ESS only. The default option is listed as **mail**.

## **Pay/Tax Information**

If you would like to review your payroll information click on "**Pay/Tax Information**" and you will see the screen below. In the left-hand column, you will have the option to view W-2s, 1095s, W-4 elections, and a total compensation analysis.

You will also have the ability to make W-4 changes as discussed on page #5. The paycheck simulator is discussed on page #6.

|                                         |                 |                         | Munis Self Service |           |         |          |
|-----------------------------------------|-----------------|-------------------------|--------------------|-----------|---------|----------|
| Employee Self Service<br>Certifications | Pay/Tax Informa | ation<br>Pay Period     | Status             | Gross Pay | Net Pay |          |
| Pay/Tax Information                     | 4/26/2019       | 2/1/2018 - 2/15/2018    | Churred.           | 3         | ¥.      | Dietails |
| VTD Information                         | 2/9/2018        | 1/16/2018 - 1/31/2018   | Cleanet            | ÷         | 5.      | Details  |
|                                         | 1/25/2018       | 1/1/2018 - 1/15/2018    | Cleased            | 1         | 5       | Details  |
| W-2                                     | 1/10/2010       | 12/16/2017 - 12/31//011 | Cleared            | P.        |         | Details  |
| 1095-B                                  |                 |                         |                    |           |         |          |
| 1095-C                                  |                 |                         |                    |           |         |          |
| W-4                                     |                 |                         |                    |           |         |          |
| Paycheck Simulator                      |                 |                         |                    |           |         |          |
| Total Compensation                      |                 |                         |                    |           |         |          |
| Personal Information                    |                 |                         |                    |           |         |          |

### W-4 Changes

If you would like to make a change to your Federal W-4 or Oklahoma W-4, ESS includes the ability to make the change electronically. From the W-4 screen, click on either "Edit Federal" or "Edit Oklahoma".

|                       |                                | Munis Self Service |
|-----------------------|--------------------------------|--------------------|
|                       | W-4 Information                |                    |
| Employee Self Service | FEDERAL                        |                    |
| Certifications        | Marital status<br>MARRIED      |                    |
| Pay/Tax Information   | W-4 - Step 2<br>Checked        |                    |
| YTD Information       | Dependents Amount              |                    |
| W-2                   | \$2000.00                      |                    |
| 1095-B                | Other Income<br>\$0.00         |                    |
| 1095-C                | Deductions<br>\$0.00           |                    |
| W-4                   | Additional amount<br>\$50,0000 |                    |
| Paycheck Simulator    | Edit FEDERAL                   |                    |
| Total Compensation    | OKLAHOMA                       |                    |
| Personal Information  | Marital status<br>MARRIED      |                    |
|                       | Exemptions<br>0                |                    |
|                       | Additional amount<br>\$50.0000 |                    |
|                       | Edit OKLAHOMA                  |                    |
|                       |                                |                    |

The edit screen allows you to amend either your Federal W-4 or Oklahoma W-4. Any requested W-4 changes will be sent to a queue to be reviewed in the Payroll Department. After review, the changes will be accepted and your new tax withholding election will be set. You will receive a system generated email verifying that the change has been accepted.

**Note:** The 2020 Federal W-4 is **substantially** different from previous years. The IRS highly recommends using the online withholding calculator to determine the proper election. Links to instructions and the withholding calculator are include in the ESS W-4 edit screen.

## Paycheck Simulator

The Paycheck Simulator allows you to adjust your deductions to simulate how this change would affect your paychecks without making permanent changes.

**Note**: Hourly employees will need to fill-in the hours worked field for the simulation to run properly. For the best comparison, enter in the number of hours worked on your last payroll check.

**1.** This section allows an employee to <u>simulate</u> changing W-4 elections for both federal and state taxes. Please note that the Federal W-4 changed substantially for calendar year 2020. See page #5 for instructions on how to make <u>actual</u> changes to W-4 elections.

**"Federal Tax"** - If the "2020 or Later W-4" box is <u>not</u> checked then you are currently using the old version of the Federal W-4. To simulate a change, you will need to check the "2020 or Later W-4" box then determine which (if any) additional fields to complete.

For official instructions on the new Federal W-4, please see the IRS website <u>https://www.irs.gov/pub/irs-pdf/fw4.pdf.</u>

"State Tax" - A change in material status and/or exemptions can be simulated here

"Local Tax" - This field is <u>not</u> used

**2.** This section allows an employee to <u>simulate</u> changing optional deduction amounts (such as 457\* or 403(b)\* amounts). To make <u>actual</u> changes to 457/403(b) deductions, the appropriate 457/403(b) form must be submitted to the Payroll Department.

|                       | Paycheck Simula          | ator                                     |           |                 |                 |                   |                   |               |            |        |
|-----------------------|--------------------------|------------------------------------------|-----------|-----------------|-----------------|-------------------|-------------------|---------------|------------|--------|
| Employee Self Service | Pay cycle: 1 - Switchir  | ng deduction cycles will reset the entit | ire page. |                 |                 |                   |                   |               |            |        |
| Certifications        | Pay Details              |                                          |           |                 |                 | _                 |                   |               |            |        |
| Pay/Tax Information   | dot                      | Pay                                      |           |                 | 1               | lours             |                   | Rate          | Percentage | Amount |
| YTD Information       |                          |                                          |           |                 | 1               | 1.00              |                   |               | 0.00       |        |
| W-2                   |                          |                                          |           |                 |                 | 0.00              |                   |               | 0.00       |        |
| 1095-В                |                          |                                          |           | - monoridations |                 |                   | The second second | Reported to 1 |            |        |
| 1095-C                | 2020 or later W          | Mantal Mantal                            |           | Exemptions.     | step 2 Chestoon | Dependents Amount | Daves moome       | Deputions.    |            |        |
| W-4                   |                          | manied multipuray                        |           | ų               |                 | 2000.00           | 0.00              | 0.00          |            |        |
| Paycheck Simulator    | State TAx                | Married                                  | •         | ¢               |                 |                   |                   |               |            |        |
| Total Compensation    | Local) Tax               |                                          | *         | 0               |                 |                   |                   |               |            | 9      |
| Personal Information  | Deductions               |                                          |           |                 |                 |                   |                   |               |            | 4      |
|                       | Description              |                                          |           |                 |                 |                   |                   |               |            | Amount |
|                       | ANNUTY ASP LOWARD JONE   | 5.4030                                   |           |                 |                 |                   |                   |               |            | 500.00 |
|                       | AFA CAPETTRIA CHILD CARE |                                          |           |                 |                 |                   |                   |               |            | 100.00 |
|                       | VISION                   |                                          |           |                 |                 |                   |                   |               |            | 80.0   |
|                       | DENTAL                   |                                          |           |                 |                 |                   |                   |               |            | 31.64  |
|                       | HEALTH/PPO.              |                                          |           |                 |                 |                   |                   |               |            | 24.29  |
|                       | Constant David           | 2                                        |           |                 |                 |                   |                   |               |            |        |

\*You must already be participating in a 457 or 403(b) to use this simulation feature.

**Step #1**: Click on the "Forgot your password" link on the Log In menu

| W    |            |                       | Munis Self Service | A Home |
|------|------------|-----------------------|--------------------|--------|
| Home | Login      |                       |                    |        |
|      | βαιερωσικά | Forgot your username? |                    |        |
|      |            | Forgal your password7 |                    |        |

**Step #2**: Enter your user name (employee ID#) and click on "Retrieve Hint". An email will be sent to your unionps.org address containing a hint and alternative login procedures.

| W    | and the second second second second second second second second second second second second second second second                                                                                           | Munis Self Service | Home |
|------|----------------------------------------------------------------------------------------------------|--------------------|------|
| Home | Login<br>Enter your user name in the textbox below and click<br>"Retrieve Nint". An email containing your password hint<br>will be sent to you.<br>Loet name<br>I<br>Back to login screen<br>Retrieve Nint |                    |      |

**Step #3**: Check your unionps.org email account and determine if the hint reminds you of the previously established password. If the hint is no longer helpful, follow the link within the email to generate a new password.

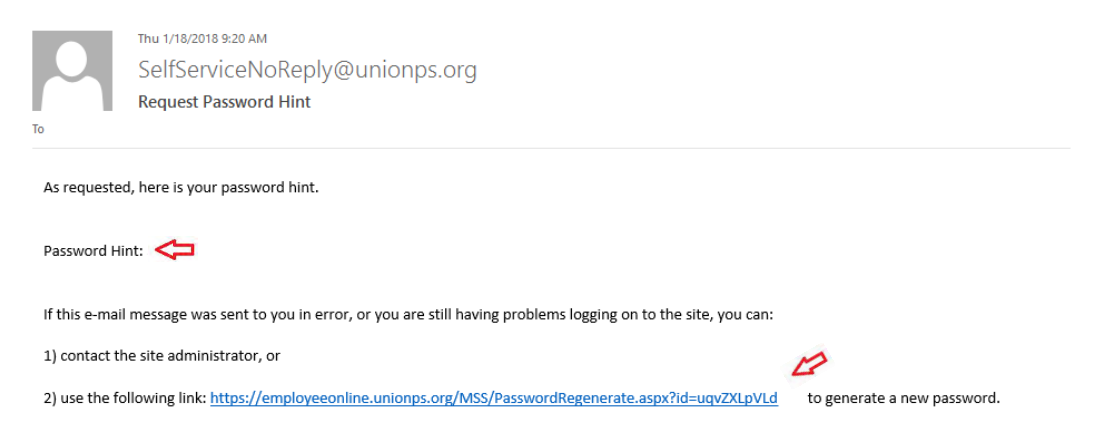

## Password Reset Instructions Cont.

Step #4: Confirm that you want to generate a temporary password by clicking "submit"

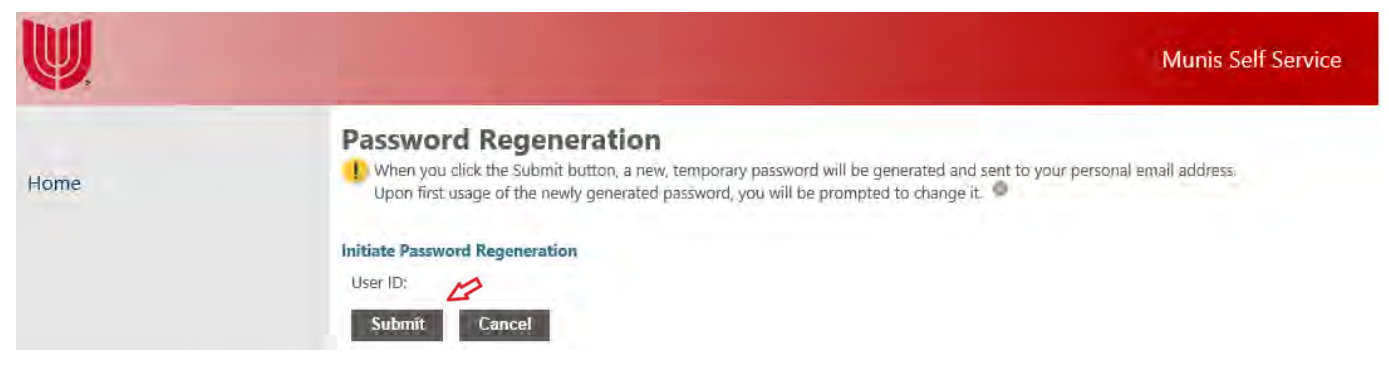

Step #5: Check your unionps.org email account to retrieve your unique temporary password.

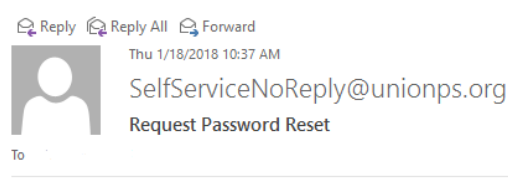

As requested, here is your new MUNIS Self Service temporary password.

Temporary Password: Z#npGRg

Use this temporary password to log onto the MUNIS Self Service website, not the mobile app. When it is accepted, you will be immediately prompted to change it.

If this e-mail message was sent to you in error, or you are still having problems logging on to the MUNIS Self Service site, contact the site administrator.

Step #6: Go back to the ESS website and use the temporary password on the login screen

| W    |                                   | Munis Self Service |
|------|-----------------------------------|--------------------|
|      | Login                             |                    |
| Home | Username                          |                    |
|      | Forgot your username?<br>Password |                    |
|      | Temporary Password                |                    |
|      | Log in                            |                    |

**Step #7**: Upon first usage of the newly generated password, you will be prompted to change it. The "current password" will be your temporary password. The "new password" will be anything of your choice which follows the required format.

| <b>W</b> |       | Munis Self Service                                                                                                    |
|----------|-------|----------------------------------------------------------------------------------------------------|
| lome     | Login | Before proceeding you must change your password.<br>New password must be at least 6 characters long, contain at<br>least 1 numeric character and contain at least one uppercase<br>character and one lowercase characters |
|          |       | Current password New password Password strength Unacceptable                                                                                                    |
|          |       | Confirm new password New password hint Change Concert                                                                                                    |

## Your password reset is now complete!

# **Contact Information**

For general questions about navigating in ESS or making online change requests:Human Resources918-357-6053 (Christine Mason, mason.christine@unionps.org)HR Front Desk918-357-6190

For questions about your paycheck: Payroll Department 918-357-6060